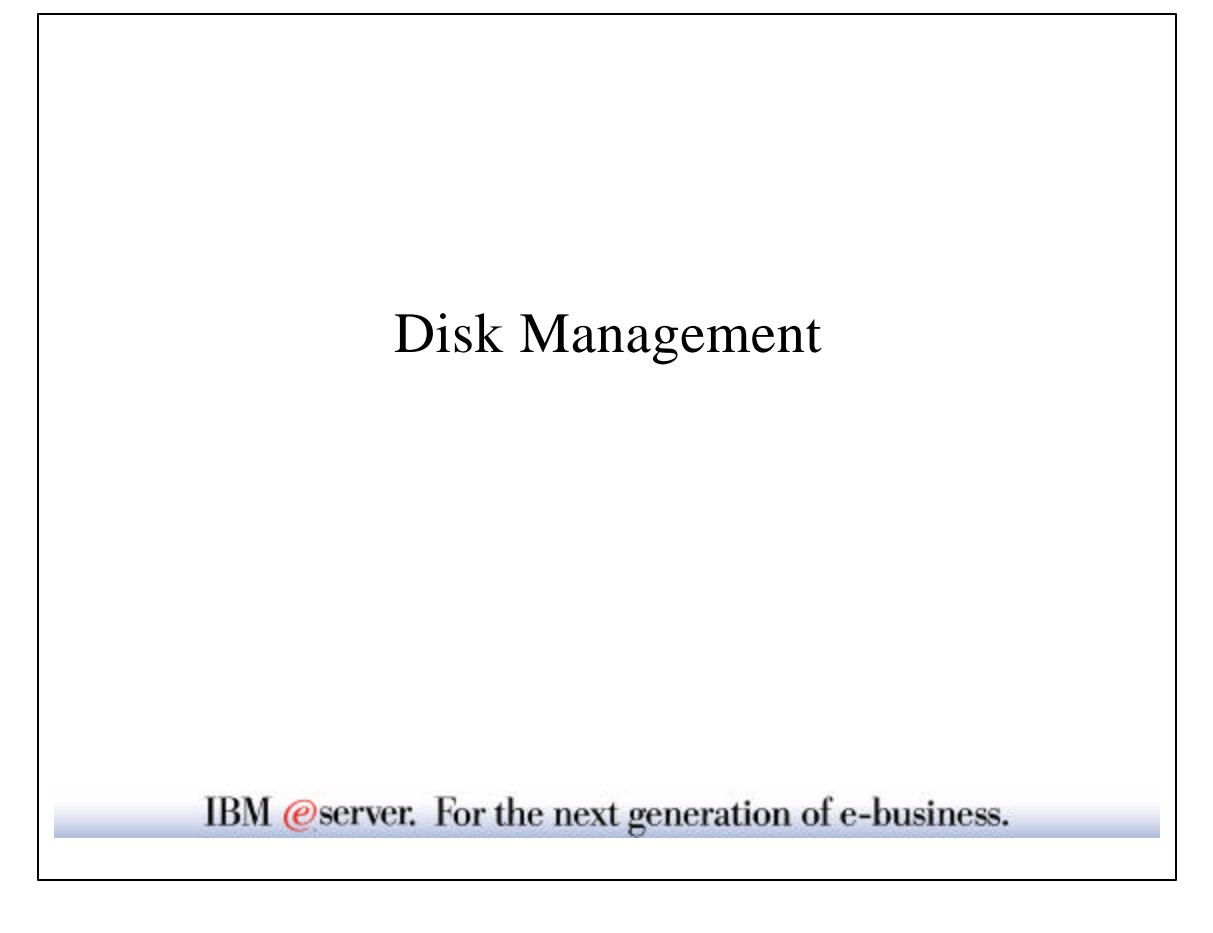

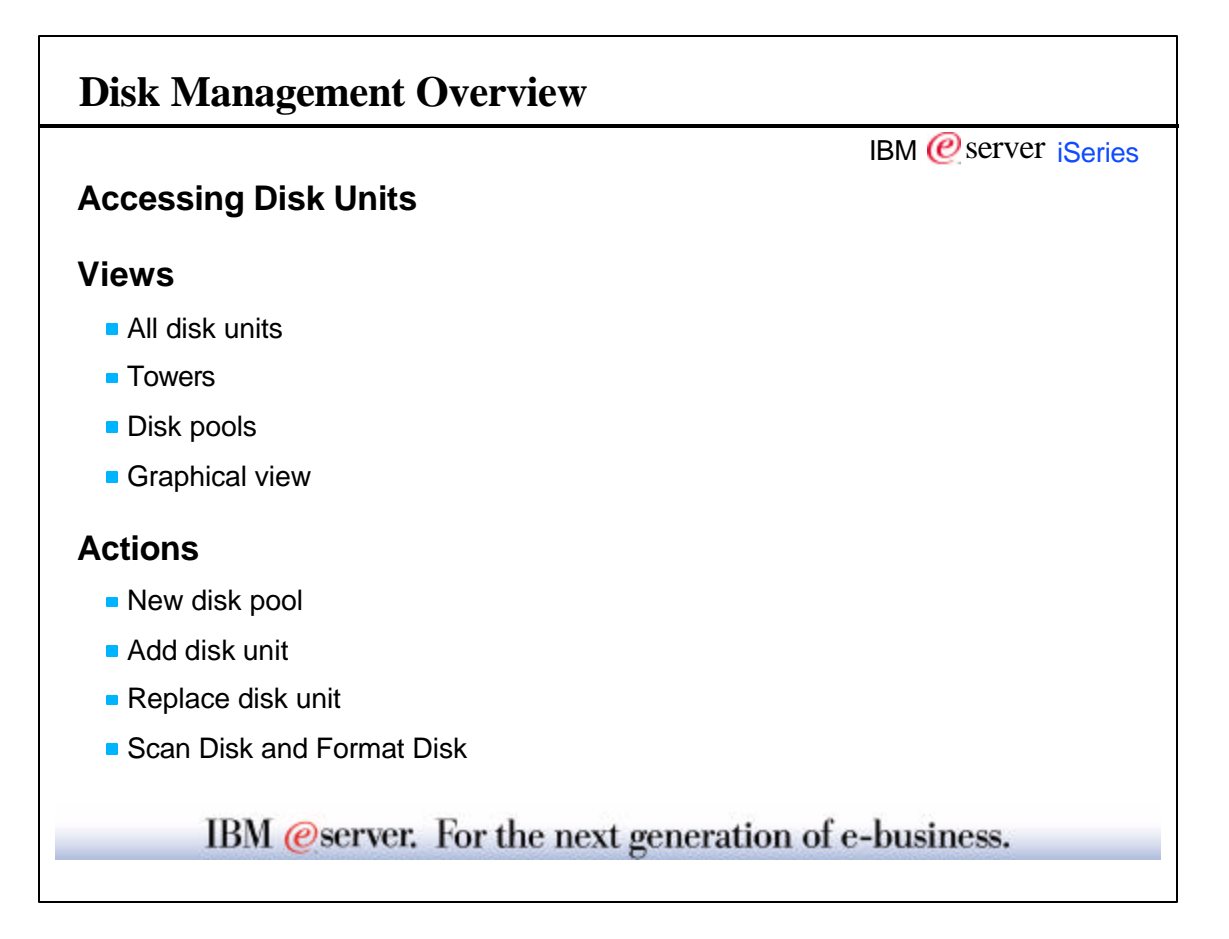

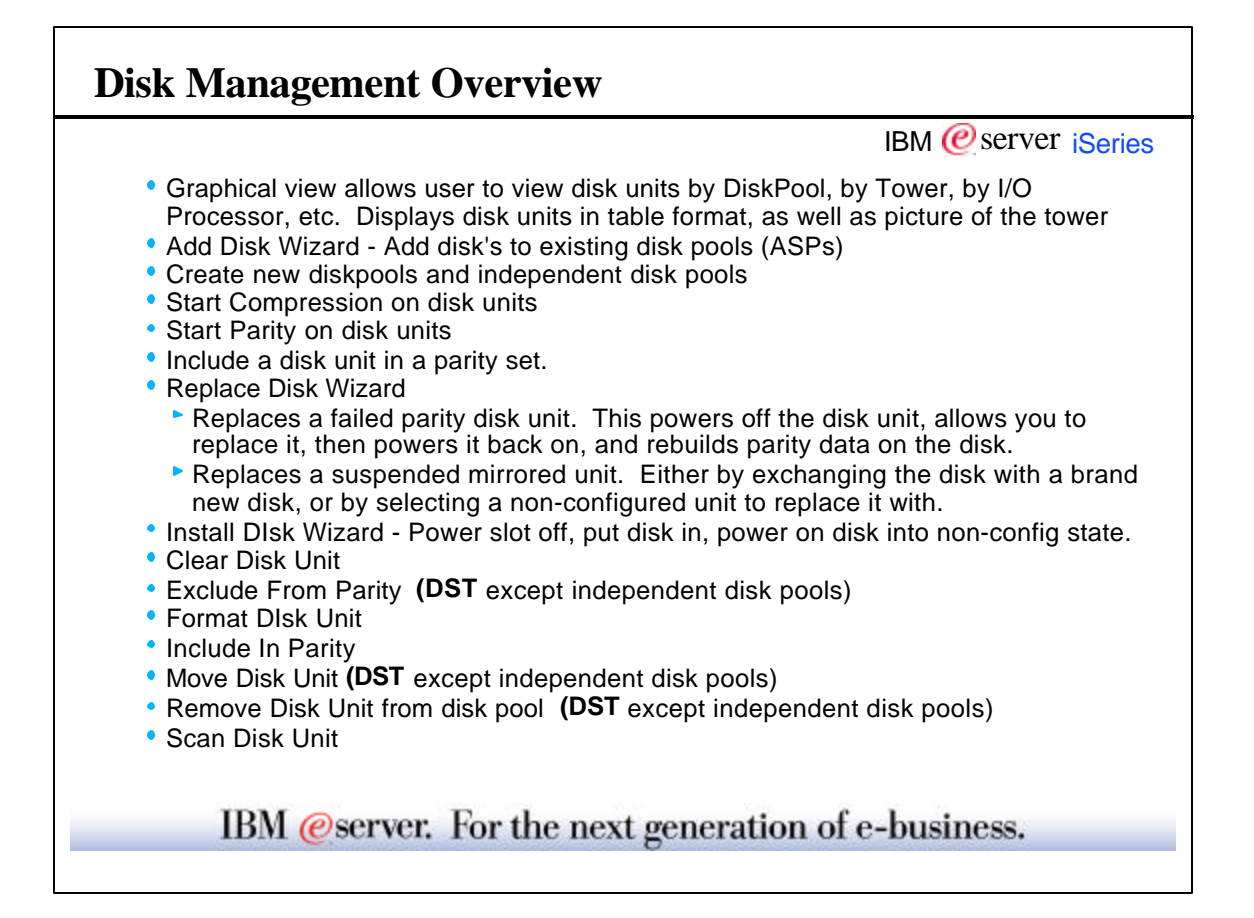

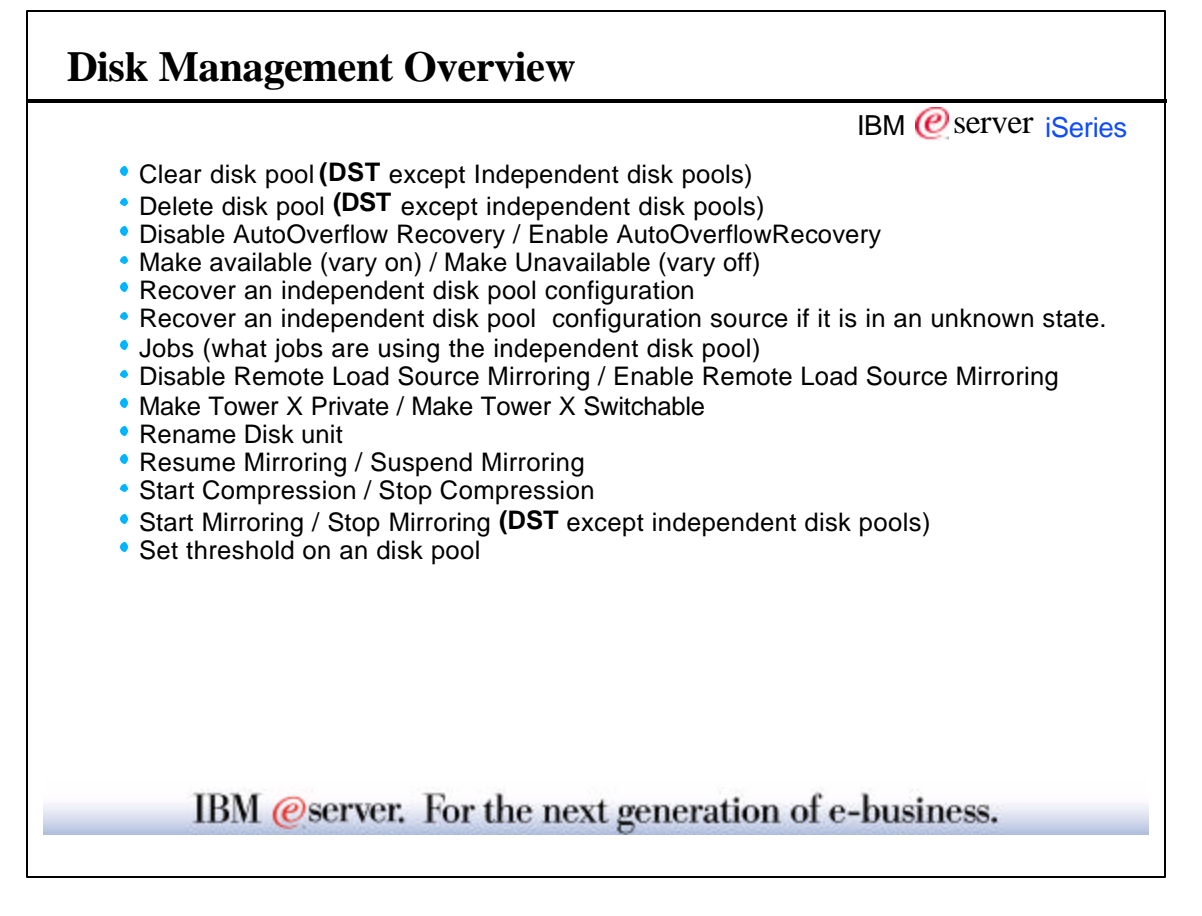

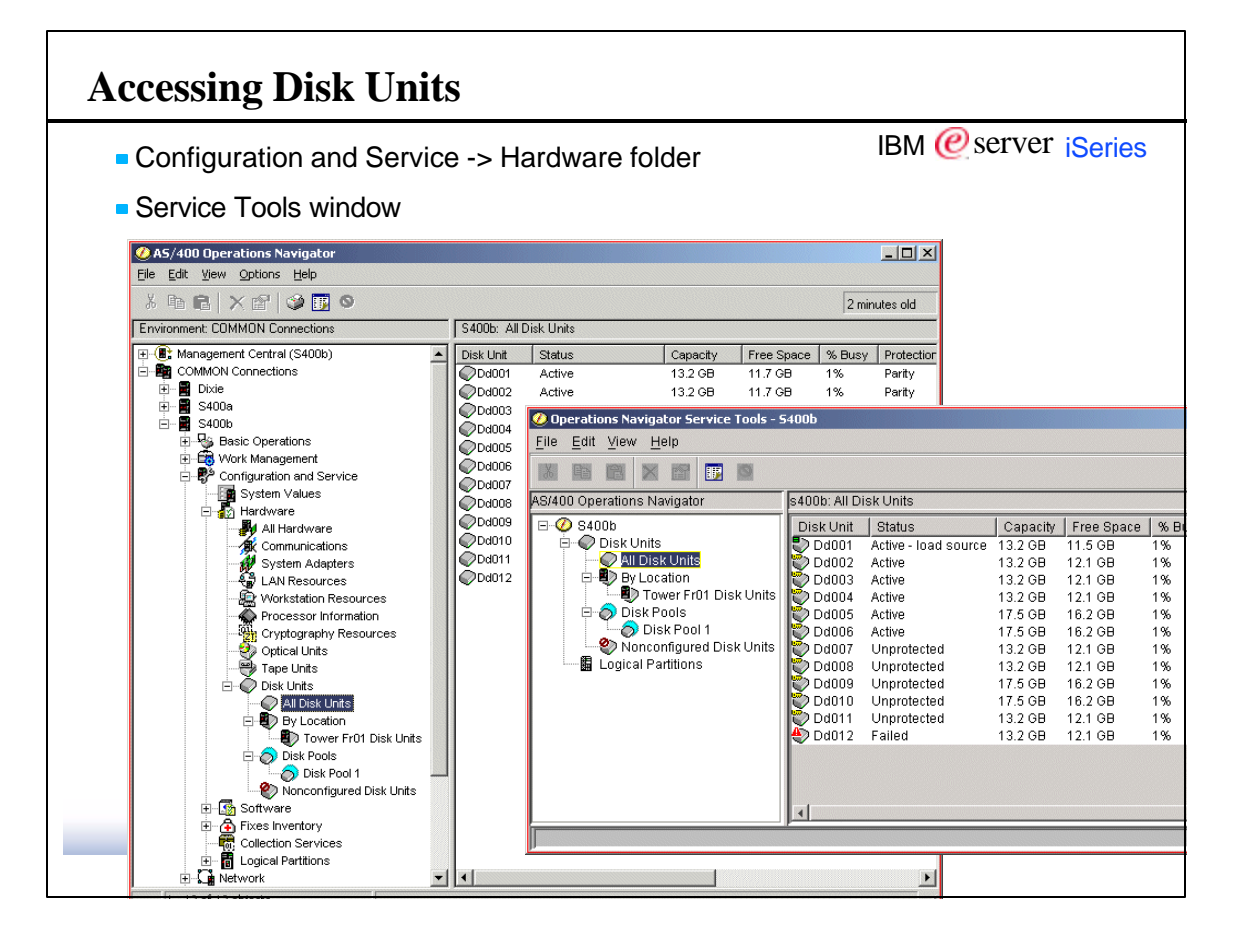

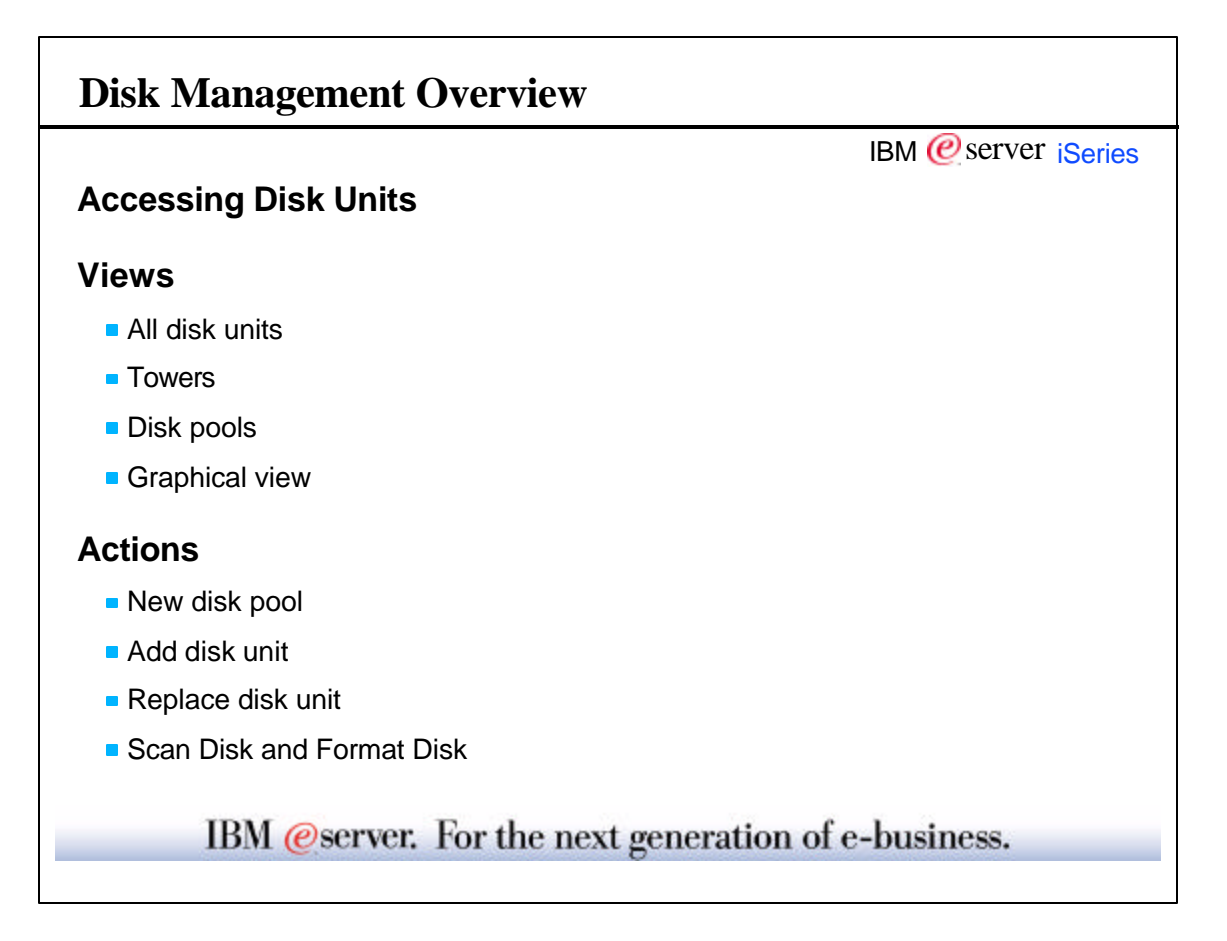

Γ

| Disk Unit Views             |                               |                           |           |                 |           |                |                     | IBM 健             | server          | iSeri        |
|-----------------------------|-------------------------------|---------------------------|-----------|-----------------|-----------|----------------|---------------------|-------------------|-----------------|--------------|
| Shows all dis               | k units                       | in system                 |           |                 |           |                |                     |                   |                 |              |
|                             | Operations N                  | avigator Service Too      | ols - 540 | )0Ь             |           |                |                     |                   |                 | _0_          |
| F                           | ile <u>E</u> dit <u>V</u> iev | v <u>H</u> elp            |           |                 |           |                |                     |                   |                 | (            |
|                             |                               |                           |           |                 |           |                |                     |                   | ß               | 2 minutes of |
| As                          | 3/400 Operatio                | ns Navigator              | s         | 400b: All Disk  | Units     |                |                     |                   |                 |              |
| E                           | - 🧭 S400b                     |                           |           | Free Space      | % Busy    | Protection     | Type-Model-Level    | Serial Number     | Unit Number     | Disk Pool    |
|                             | 🖻 📿 Disk                      | Units                     |           | 11.5 GB         | 1%        | Parity         | 6718-074-3          | 75-0D59A3D        | 1               | 1            |
|                             |                               | ll Disk Units             |           | 12.1 GB         | 1%        | Parity         | 6718-074-2          | 68-62990          | 3               | 1            |
|                             |                               | y Location                |           | 12.1 GB         | 1%        | Parity         | 6718-074-2          | 68-4587E          | 5               | 1            |
|                             |                               | Disk U                    | nits      | 12.1 GB         | 1%        | Parity         | 6718-074-2          | 68-467DE          | 2               | 1            |
| 🤣 Operations Navigator Ser  | vice Tools - S4               | оор                       |           |                 |           |                |                     |                   |                 |              |
| <u>File Edit View H</u> elp |                               |                           |           |                 |           |                |                     |                   |                 |              |
|                             |                               |                           |           |                 |           |                |                     |                   |                 | 1 minutes o  |
| AS/400 Operations Navigator | s400b: All D                  | isk Units                 |           |                 |           |                |                     |                   |                 |              |
| ⊡-Ø S400b                   | Disk Unit                     | Status                    | Capa      | city   Free Sp: | ace   % B | usy   Protecti | on   Type-Model-Lev | el   Serial Numbe | r   Unit Number | Disk Pool    |
| 🖻 📿 Disk Units              | Dd001                         | Active - load source      | 13.2 G    | B 11.5 GB       | 1%        | Parity         | 6718-074-3          | 75-0D59A3D        | 1               | 1            |
| - All Disk Units            | 🔯 Dd002                       | Active                    | 13.2 GI   | B 12.1 GB       | 1%        | Parity         | 6718-074-2          | 68-62990          | 3               | 1            |
| 🗄 🖳 By Location             | 💓 Dd003                       | Active                    | 13.2 G    | B 12.1 GB       | 1%        | Parity         | 6718-074-2          | 68-4587E          | 5               | 1            |
| 🗉 👰 Disk Pools              | Dd004                         | Active                    | 13.2 GI   | B 12.1 GB       | 1%        | Parity         | 6718-074-2          | 68-467DE          | 2               | 1            |
| Nonconfigured               | Dd005                         | Active                    | 17.5 GI   | B 16.2 GB       | 1%        | Parity         | 6718-070-2          | 68-626FD          | 9               | 1            |
| 🖬 Logical Partitions        | Dd006                         | Active                    | 17.5 GI   | B 16.2 GB       | 1%        | Parity         | 6718-070-2          | 68-587EA          | 6               | 1            |
|                             | Dd007                         | Unprotected               | 13.2 GI   | B 12.1 GB       | 1%        | Parity         | 6718-074-2          | 68-46DFC          | 11              | 1            |
|                             | Dd008                         | Unprotected               | 13.2 GI   | B 12.1 GB       | 1%        | Parity         | 6718-074-2          | 68-5E87C          | 8               | 1            |
|                             | Dd009                         | Unprotected               | 17.5 GI   | B 16.2 GB       | 1%        | Parity         | 6718-070-3          | 75-0D492E8        | 4               | 1            |
|                             | Dd010                         | Unprotected               | 17.5 GI   | B 16.2 GB       | 1%        | Parity         | 6718-070-2          | 68-60A1A          | 12              | 1            |
|                             | Dd011                         | Unprotected               | 13.2 GI   | B 12.1 GB       | 1%        | Parity         | 6718-074-2          | 68-5E92F          | 7               | 1            |
|                             | Dd012                         | Failed                    | 13.2 G    | B 12.1 GB       | 1%        | Parity         | 6718-074-2          | 68-42BA9          | 10              | 1            |
|                             |                               | <u>R</u> eplace Disk Unit |           |                 |           |                |                     |                   |                 |              |
|                             |                               | Scan Surface              |           |                 |           |                |                     |                   |                 |              |
|                             |                               | Rename                    |           |                 |           |                |                     |                   |                 |              |
| <b>▲</b>                    |                               | Properties                |           |                 |           |                |                     |                   |                 |              |
|                             |                               |                           | 10000     |                 |           |                |                     |                   |                 |              |

| Od001 Properties - 5400b       Image: Capacity Location         Disk unit:       Dd001         Type-Model-Level:       6718-074-3         Serial number:       75-0D59A3D         Unit number:       1         Disk pool:       Disk Pool 1    Percent busy:                                                                                                    |                                                                                                    |                                                                 | IBM @server                                            |
|----------------------------------------------------------------------------------------------------|----------------------------------------------------------------------------------------------------|-----------------------------------------------------------------|--------------------------------------------------------|
| General       Status       Capacity       Location         Disk unit:       Dd001       Overall       Status       Capacity       Location         Type-Model-Level:       6718-074-3       Overall       Status       Not compressed         Serial number:       75-055933D       Protection:       Not compressed         Unit number:       1       Protection:       Parity         Disk pool:       Disk Pool 1       Percent busy:       1% | 0d001 Properties - 5400b                                                                                                 | Dd001 Properties - 5400b                                        |                                                        |
| Disk unit:     Dd001     Overall status::     Active - load source       Type-Model-Level:     6718-074-3     Compression::     Not compressed       Serial number:     75-0D59A3D     Protection:     Parity       Unit number:     1     Disk Pool 1     Percent busy:     1%                                                                                                    | General Status Capacity Location                                                                                         | <br>General Status Capacity Lo                                  | cation                                                 |
|                                                                                                    | Disk unit Dd001<br>Type-Model-Level: 6718-074-3<br>Serial number: 75-0D59A3D<br>Unit number: 1<br>Disk pool: Disk Pool 1 | Overall status:<br>Compression:<br>Protection:<br>Percent busy: | Active - load source<br>Not compressed<br>Parity<br>1% |

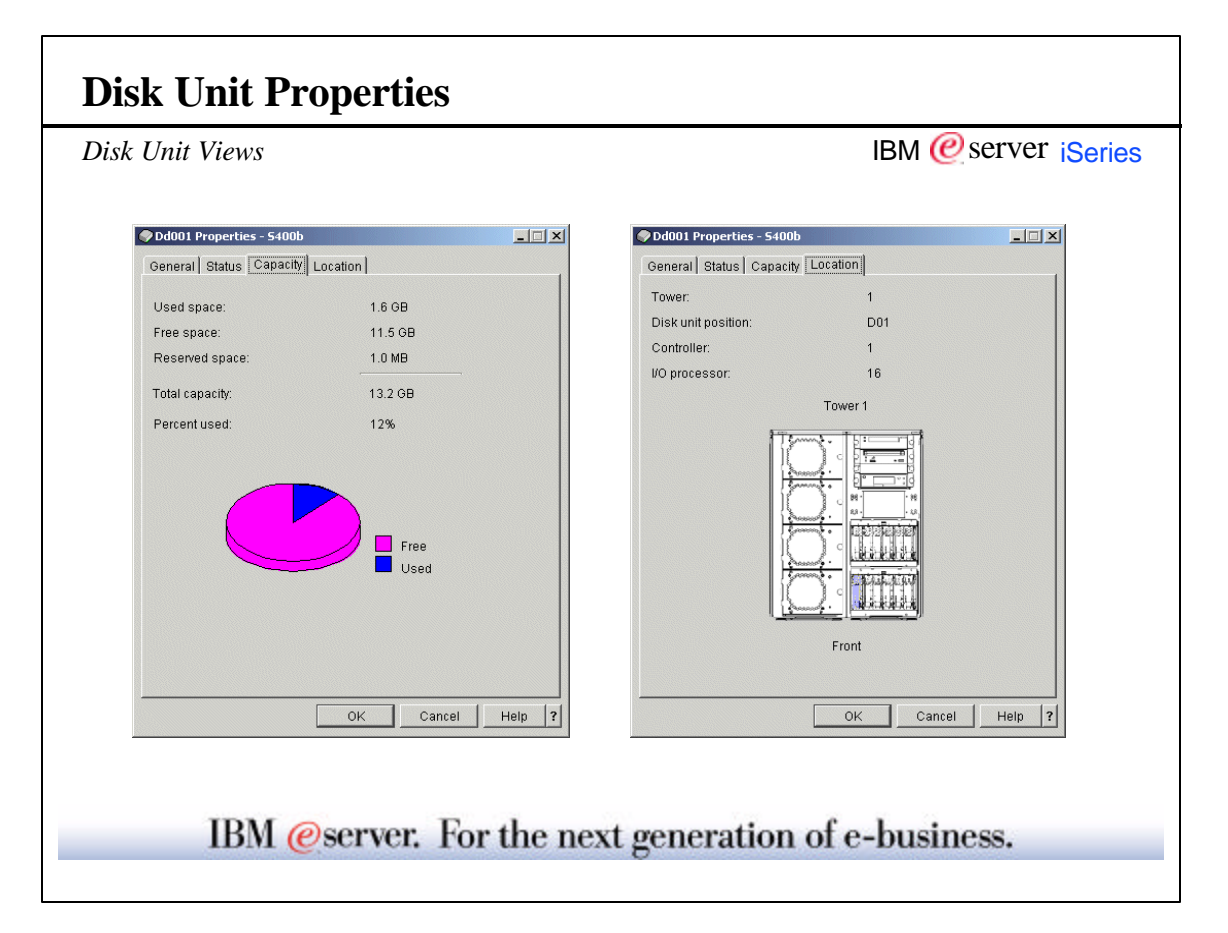

| t Unit Views                                                                                                    |              |                      |          |                | IBM 🙋 serve      | er i <mark>Se</mark> r                 |
|----------------------------------------------------------------------------------------------------|--------------|----------------------|----------|----------------|------------------|----------------------------------------|
| Shows disk units in                                                                                                    | selected     | tower                |          |                |                  |                                        |
| By Location folder s                                                                                                    | hows all     | towers in sve        | stem     |                |                  |                                        |
|                                                                                                    |              |                      |          |                |                  |                                        |
|                                                                                                    | 5 (00)       |                      |          |                |                  |                                        |
| Uperations Navigator Service Lool<br>File Edit View Help                                                                                                    | IS - 54UUD   |                      |          |                |                  |                                        |
| The Fair Terr                                                                                                    |              |                      |          |                |                  | •••••••••••••••••••••••••••••••••••••• |
|                                                                                                    | - 100h Teure | C-04 Disk Halls      |          |                | Jui              | minutes old                            |
| AS/400 Operations Navigator                                                                                                    | s400b: Tower | Frui Disk Units      | 1        | 1              | 1                | 1                                      |
| E-V S400b                                                                                                    | Disk Unit    | Status               | Capacity | Compression    | Type-Model-Level | Serial N                               |
| All Disk Units                                                                                                    | Dd001        | Active - load source | 13.2 GB  | Not compressed | 6710-074-3       | 75-0059                                |
| Principal Principal                                                                                                    |              | Active               | 13.2 GB  | Notcompressed  | 6718-074-2       | 08-0299                                |
| Tower Er01 Disk Lin                                                                                                    |              | Active               | 13.2.08  | Notcompressed  | 6710-074-2       | 00-4007                                |
| E Disk Pools                                                                                                    | Dd004        | Active               | 175.00   | Notcompressed  | 6719-070-2       | 69-676E                                |
| Disk Pool 1                                                                                                    | Dubus        | Active               | 17.5 GB  | Notcompressed  | 6710-070-2       | 60 607E                                |
| Nonconfigured Disk Ur                                                                                                    | uits Dubbo   | Linnrotected         | 12.2 GB  | Notcompressed  | 6719-074-2       | 69-46DE                                |
| Logical Partitions                                                                                                    | Dd007        | Unprotected          | 13.2 GB  | Notcompressed  | 6718-074-2       | 68-5E87                                |
|                                                                                                    |              | Unprotected          | 17.5 GB  | Not compressed | 6718-070-3       | 75-0049                                |
|                                                                                                    | Dd010        | Unprotected          | 17.5 GB  | Not compressed | 6718-070-2       | 68-60A1.                               |
|                                                                                                    | Dd011        | Unprotected          | 13.2 GB  | Notcompressed  | 6718-074-2       | 68-5E92                                |
|                                                                                                    | Dd012        | Failed               | 13.2 GB  | Not compressed | 6718-074-2       | 68-42BA                                |
|                                                                                                    |              |                      |          |                |                  |                                        |
|                                                                                                    |              |                      |          |                | 1                | F                                      |
| ,<br>[                                                                                                    |              |                      |          |                | 1 - 12 0         | f 12 objects                           |
| Deserve and a second second se |              |                      |          |                | J. 120           | 112 00,0010                            |

| isk Unit Views           |               |                                         |                | IBM @ser                                                                                            | ver iSerie |
|--------------------------|---------------|-----------------------------------------|----------------|----------------------------------------------------------------------------------------------------|------------|
| Fr01 Properties - 5400b  |               |                                         | General Locati | s - 5400b<br>on                                                                                     |            |
| Tower:<br>Serial number: | 1<br>10-5311M |                                         | View by:       | Active disk units<br>Active disk units<br>Nonconfigured disk units<br>All disk units<br>Empty slots |            |
|                          | General Loca  | es - 5400b<br>tion<br>Active disk units | ×              |                                                                                                    |            |
|                          |               |                                         |                |                                                                                                    |            |
|                          | ж             |                                         |                | OK Cancel                                                                                           | Help ?     |
| IDM @                    | View from:    | Front                                   |                | of a business                                                                                       |            |

| Disk Unit Views                                                                                                    |                                                                                                    | IBM @server iSeries                                                |
|----------------------------------------------------------------------------------------------------|----------------------------------------------------------------------------------------------------|--------------------------------------------------------------------|
| <ul> <li>Shows disk units in</li> <li>Disk Pools folder s</li> <li>Shows information</li> </ul>                                                                                                    | n selected disk pool<br>shows all disk pools in system<br>about the each of the disk poo                                               | bls                                                                |
| Operations Navigator Servic                                                                                                    | ce Tools - 5400b                                                                                                    |                                                                    |
|                                                                                                    | 1 🖾                                                                                                    | 4 minutes old                                                      |
| AS/400 Operations Navigator                                                                                                    | s400b: Disk Pools                                                                                                    |                                                                    |
| E-Ø S400b<br>E-Ø Disk Units                                                                                                    | iold Status Type Balance Status<br>Available System Never balanced                                                                     | Protected Capacity Disk Units Overflow Storage 175.5 GB 12 0.0 GB  |
| Operations Navigator Service Tools - 540     File Edit View Help                                                                                                    | 006                                                                                                    |                                                                    |
|                                                                                                    | M00h: Diak Deala                                                                                                    | 4 minutes ord                                                      |
| C S400b     Oisk Units     Oisk Units     Oisk Voits     Oisk Potol     Oisk Potol     Oisk Potol     Oisk Potol     Oisk Potol     Oisk Potol     Oisk Potol     Oisk Ontornfigured     Explore Frc     Open     Customize     Graphical \     Add Disk U | Disk Pool Capacity % Used Free Space Thres<br>Disk Pool 1 175.5 GB 8% 161.3 GB 90%<br>The West Street Street Space Thres<br>Wiew Julit | hold Status Type Balance Status<br>Available System Never balanced |

Г

| k Unit Views                                                                                                    |                                                                                                | IBM @server iSerie                                                                                                    |
|----------------------------------------------------------------------------------------------------|------------------------------------------------------------------------------------------------|----------------------------------------------------------------------------------------------------|
| Disk Pool 1 Properties - 5400b<br>General Threshold Capacity B:<br>Disk pool:<br>Type:<br>Status:<br>Disk units in disk pool:<br>Compressed disk units:<br>Compression recovery policy:<br>Overflow recovery result: | alance / Trace  <br>1<br>System<br>Available<br>12<br>None<br>Immediate overflow<br>Successful | Disk Pool 1 Properties - 5400b     General Threshold Capacity Balance / Trace      Threshold: 90%     ' ' ' ' ' ' ' ' ' ' ' ' ' ' ' ' ' |
|                                                                                                    | OK Cancel Help ?                                                                               | hold: 5%                                                                                                    |
| IBM @                                                                                                    | server. For the                                                                                | 288.                                                                                                    |

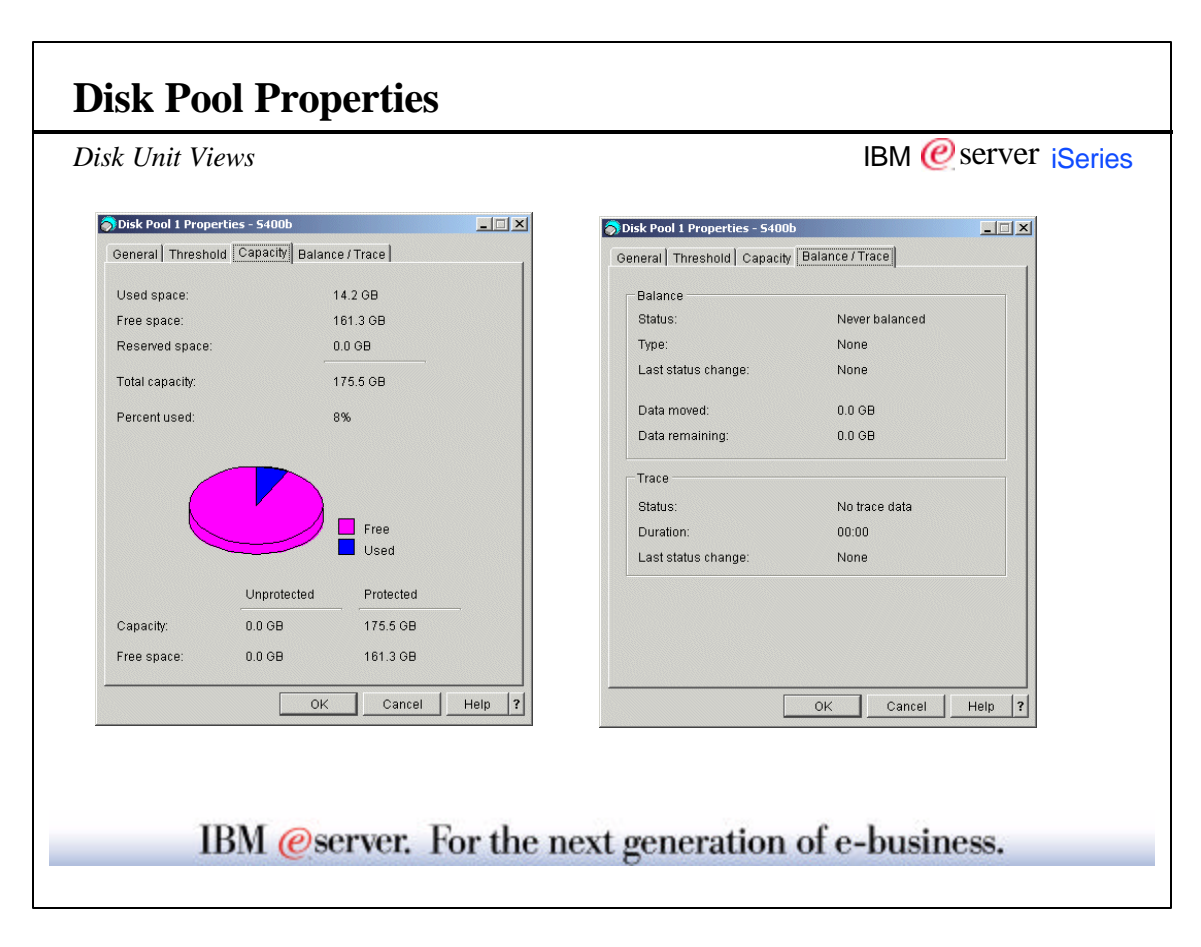

Γ

٦

| sk Unit Views                                      |                |                  |                        |                              |                  | IE        | вм @       | server i <mark>Se</mark> |
|----------------------------------------------------|----------------|------------------|------------------------|------------------------------|------------------|-----------|------------|--------------------------|
| 🤣 Operations Navigator Service To                  | ols - 5400b    |                  |                        |                              |                  |           |            | _10                      |
| <u>File</u> <u>E</u> dit <u>V</u> iew <u>H</u> elp |                |                  |                        |                              |                  |           |            |                          |
|                                                    |                |                  |                        |                              |                  |           |            | 0 minutes o              |
| AS/400 Operations Navigator                        | s400           | b: Disk Pool 1   |                        |                              |                  |           |            |                          |
| E-Ø S400b                                          | Res            | erved % Busy     | Protection C           | ompression                   | Type-Mo          | del-Level | Unit Nu    | mber Disk Pool           |
| All Disk Units                                     | 1.U N<br>1 O N | 18 1%<br>18 1%   | Parity No<br>Parity No | t compressed<br>t compressed | 6718-074         | -3<br>-2  | 1          | 1                        |
| 🖻 🖶 By Location                                    | 1.0 N          | 19 1%            | Parity No              | t compressed                 | 6718-074         | -2        | 5          | 1                        |
| Operations Navigator Service Tools - 54            | DOP            |                  |                        |                              |                  |           |            | 그미즈                      |
| <u>F</u> ile <u>E</u> dit ⊻iew <u>H</u> elp        |                |                  |                        |                              |                  |           |            | e                        |
|                                                    |                |                  |                        |                              |                  |           |            | 0 minutes old            |
| S/400 Operations Navigator                         | 400b: Disk     | Pool 1           |                        |                              |                  |           |            |                          |
| ⊡-Ø S400b                                          | Disk Unit      | Status           | Capacity               | Free Space                   | Reserved         | % Busy    | Protection | Compression              |
| Oisk Units                                         | Dd001          | Active - load so | urce 13.2 GB           | 11.5 GB                      | 1.0 MB           | 1%        | Parity     | Not compresse            |
| E By Location                                      |                | Active           | 13.2 GB<br>13.2 GB     | 12.1 GB<br>12.1 GB           | 1.0 MB<br>1.0 MB | 1%        | Parity     | Not compresse            |
| Tower Fr01 Disk Units                              | Dd003          | Active           | 13.2 GB                | 12.1 GB                      | 1.0 MB           | 1%        | Parity     | Not compresse            |
| 🗆 🔵 Disk Pools                                     | Dd005          | Active           | 17.5 GB                | 16.2 GB                      | 1.0 MB           | 1%        | Parity     | Not compresse            |
| Disk Pool 1                                        | Dd006 🕥        | Active           | 17.5 GB                | 16.2 GB                      | 1.0 MB           | 1%        | Parity     | Not compresse            |
| 🚽 🥙 Nonconfigured Disk Units 📲                     | 💙 Dd007        | Unprotected      | 13.2 GB                | 12.1 GB                      | 1.0 MB           | 1%        | Parity     | Not compresse            |
| Egical Partitions                                  | 🖉 Dd008        | Unprotected      | 13.2 GB                | 12.1 GB                      | 1.0 MB           | 1%        | Parity     | Not compresse            |
|                                                    | Dd009          | Unprotected      | 17.5 GB                | 16.2 GB                      | 1.U MB           | 1%        | Parity     | Not compresse            |
|                                                    | Dd010          | Unprotected      | 17.5 GB                | 10.2 GB                      | 1.0 MB           | 1%        | Parity     | Not compresse            |
|                                                    | Dd011          | Failed           | 13.2 GB                | 12.1 GB                      | 1.0 MB           | 1%        | Parity     | Not compresse            |
|                                                    |                |                  |                        |                              |                  |           | ,          |                          |
|                                                    |                |                  |                        |                              |                  |           |            |                          |
|                                                    |                |                  |                        |                              |                  |           |            |                          |
|                                                    | •              |                  |                        |                              |                  |           |            | •                        |
| · · · · · · · · · · · · · · · · · · ·              |                |                  |                        |                              |                  |           | 4          | 12 of 12 objects         |

| Deparations Navigator Service Tools - 5400b     File Edit View Help      Add Disk Units     Disk Pool Capacity % Used Free Space Threshold Status Type Balance Status     Disk Pool 1 175.5 GB 8% 161.3 GB 90% Available System Never balanced     Disk Pool 1 175.5 GB 8% 161.3 GB 90% Available System Never balanced     Disk Pool 1 175.5 GB 8% 161.3 GB 90% Available System Never balanced     Disk Pool 1 175.5 GB 8% 161.3 GB 90% Available System Never balanced     Disk Pool 1 175.5 GB 8% 161.3 GB 90% Available System Never balanced     Disk Pool 1 175.5 GB 8% 161.3 GB 90% Available System Never balanced     Disk Pool 1 175.5 GB 8% 161.3 GB 90% Available System Never balanced     Disk Pool 1 175.5 GB 8% 161.3 GB 90% Available System Never balanced     Disk Pool 1 175.5 GB 8% 161.3 GB 90% Available System Never balanced     Disk Pool 1 175.5 GB 8% 161.3 GB 90% Available System Never balanced                                                                                                    | Also available from                                                                                                    | other Disk Unit                                       | folders                |                             |                           | IBM (          | Øserver ¦S                       |
|----------------------------------------------------------------------------------------------------|----------------------------------------------------------------------------------------------------|-------------------------------------------------------|------------------------|-----------------------------|---------------------------|----------------|----------------------------------|
| Strain       Strain                                                                                                    | Operations Navigator Service Tools -<br>File Edit View Help                                                                                                    | - 5400b                                               |                        |                             |                           |                |                                  |
| SI400 Operations Navigator S400b: Disk Pools<br>S400b: Disk Pool Capacity % Used Free Space Threshold Status Type Balance Status<br>Status Disk Pool Capacity % Used Free Space Threshold Status Type Balance Status<br>Status Disk Pool 175.5 GB 8% 161.3 GB 90% Available System Never balanced<br>Status Disk Pool 175.5 GB 8% 161.3 GB 90% Available System Never balanced<br>Status Disk Pool 175.5 GB 8% 161.3 GB 90% Available System Never balanced<br>Status Disk Pool 175.5 GB 8% 161.3 GB 90% Available System Never balanced<br>Status Disk Pool 175.5 GB 8% 161.3 GB 90% Available System Never balanced<br>Status Disk Pool 175.5 GB 8% 161.3 GB 90% Available System Never balanced<br>Status Disk Pool 175.5 GB 8% 161.3 GB 90% Available System Never balanced<br>Status Disk Pool 175.5 GB 8% 161.3 GB 90% Available System Never balanced<br>Status Disk Pool 175.5 GB 8% 161.3 GB 90% Available System Never balanced<br>Status Disk Pool 18% Pool 18% Pool 18% Pool 18% Pool 19% Pool 18% Pool 18% Pool |                                                                                                    |                                                       |                        |                             |                           |                | 4 minutes old                    |
|                                                                                                    | Action Operations (varigator)     ✓ S400b     ✓ Obs(Units     ✓ All Disk Units     ✓ Variation     ✓ Disk Pools     ✓ Tower Fr01 Disk Units     ✓ Obsk Pools     ✓ Obsk Pool     ✓ Obsk Pool     ✓ Disk Pool     ✓ Obsk Pool     ✓ Obsk     ✓ Obsk     ✓ Obsk | e<br>From Here<br>mize <u>View</u><br>sk Unit<br>ties | 9% Used   Fn<br>8% 161 | e Space   Thres<br>3 GB 90% | shold Status<br>Available | Type<br>System | Balance Status<br>Never balanced |

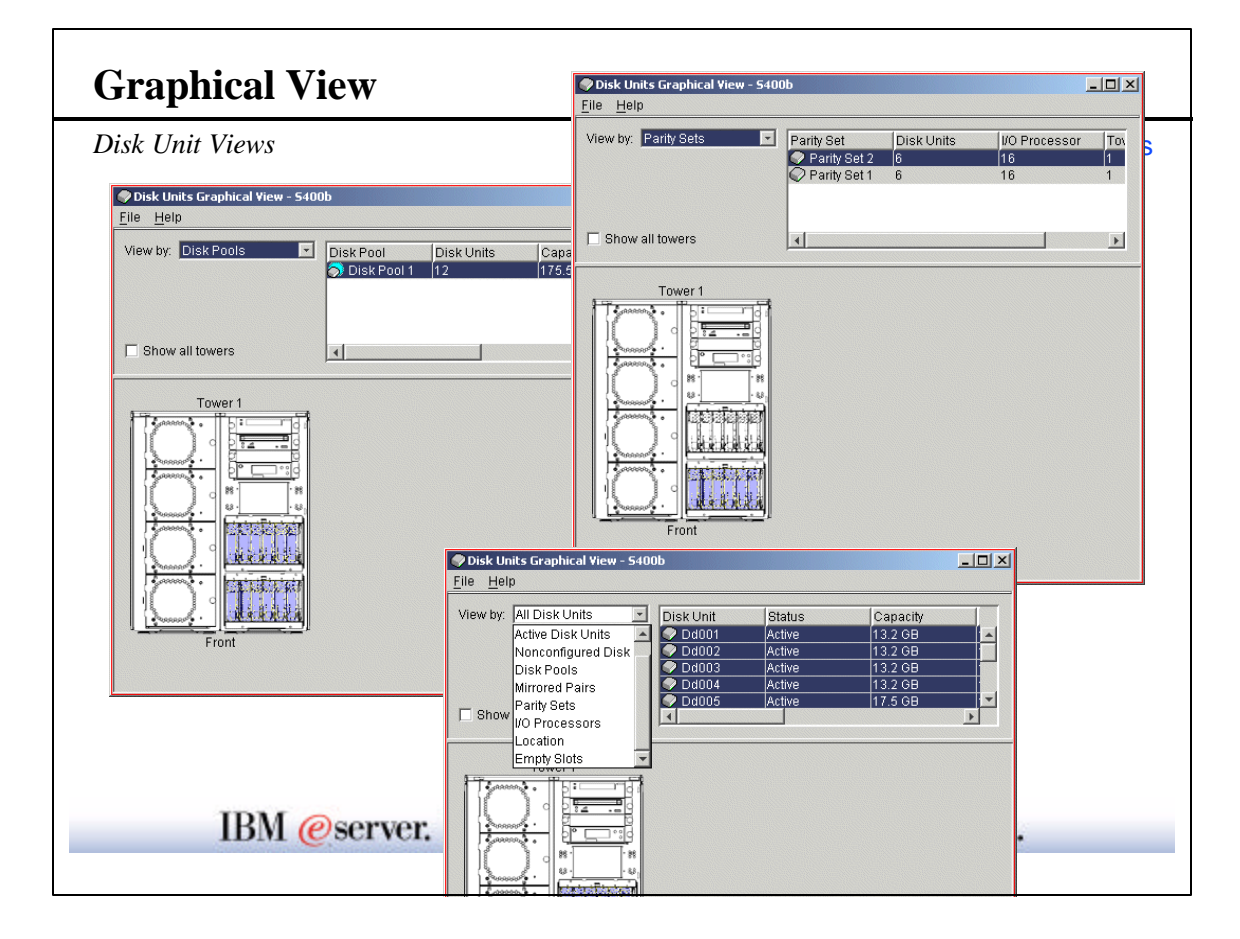

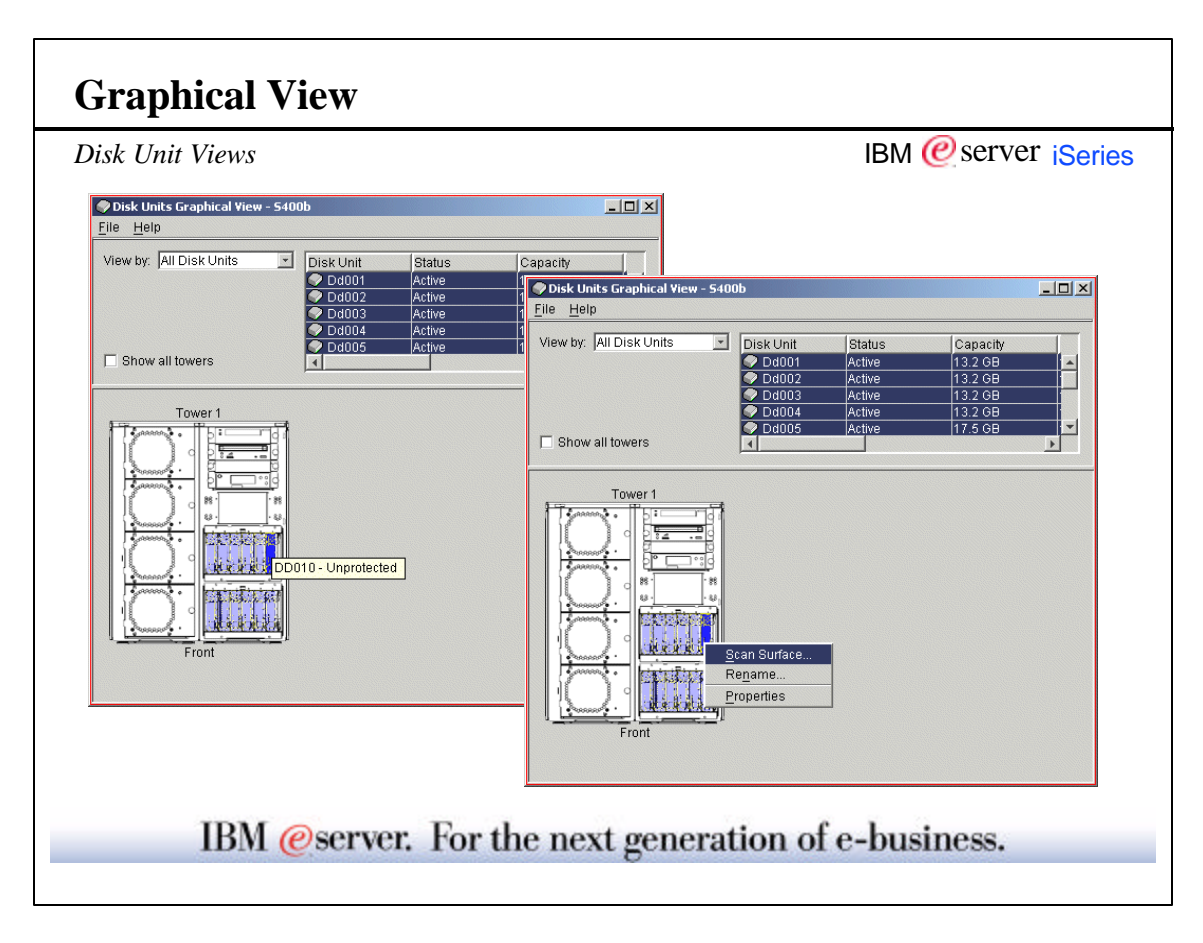

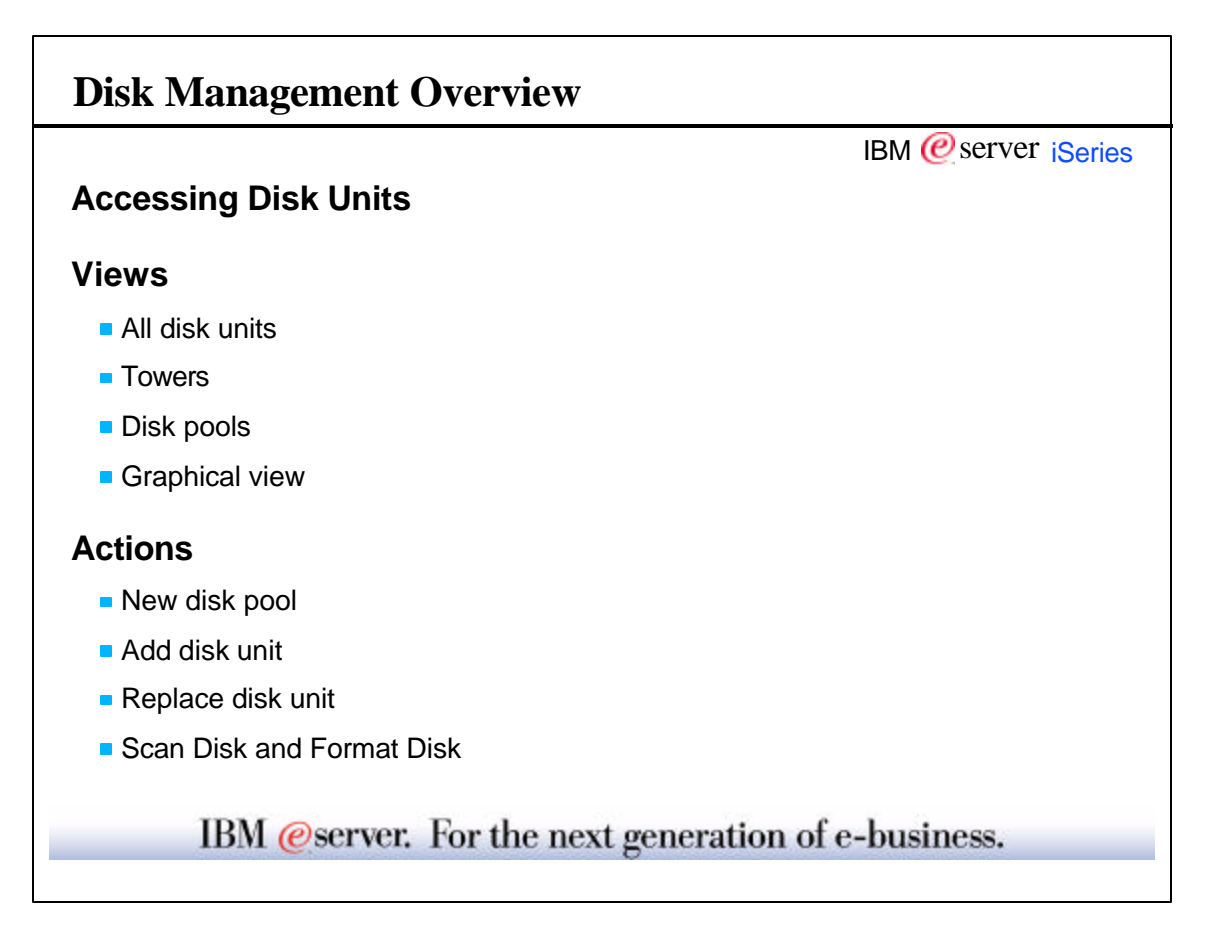

| Disk Actions              |                                                                                                    |                         | IBM @server               | Series |
|---------------------------|----------------------------------------------------------------------------------------------------|-------------------------|---------------------------|--------|
| 🔗 New Disk Pool - Welcome |                                                                                                    |                         |                           |        |
|                           | Welcome to the New Disk Pool wizard.                                                                                                    |                         |                           |        |
|                           | This wizard takes you through the steps to add a new disk p<br>system S400B. It also allows you to start compression, star<br>parity, and to include disk units in a parity set. | ool to<br>t device      |                           |        |
|                           | When you create a new disk pool, you must add at least one                                                                                                    | New Disk Pool           |                           | ×      |
|                           | disk units to the new disk pool.                                                                                                    | "<br>Type of disk pool: | Basic                     |        |
|                           | You can cancel at any time by clicking Cancel.                                                                                                    | Disk pool :             | 2                         | -      |
|                           |                                                                                                    | Protect the data in t   | this disk pool            |        |
|                           | 🔶 Back. 🛛 🗭 Next 🖌 🗸                                                                                                    | с. ОК                   | Cancel Hel                | o ?    |
| -                         |                                                                                                    | New Disk Pool           |                           | ×      |
|                           |                                                                                                    | Type of disk pool:      | Basic                     |        |
|                           |                                                                                                    | Disk pool :             | Basic<br>Independant (Pri | /ate)  |
| IBM                       | @server. For the next g                                                                                                    | Protect the data in t   | his disk pool             |        |
|                           |                                                                                                    | ОК                      | Cancel Heir               | 2      |

© Copyright 2001 IBM Corporation. All rights reserved.

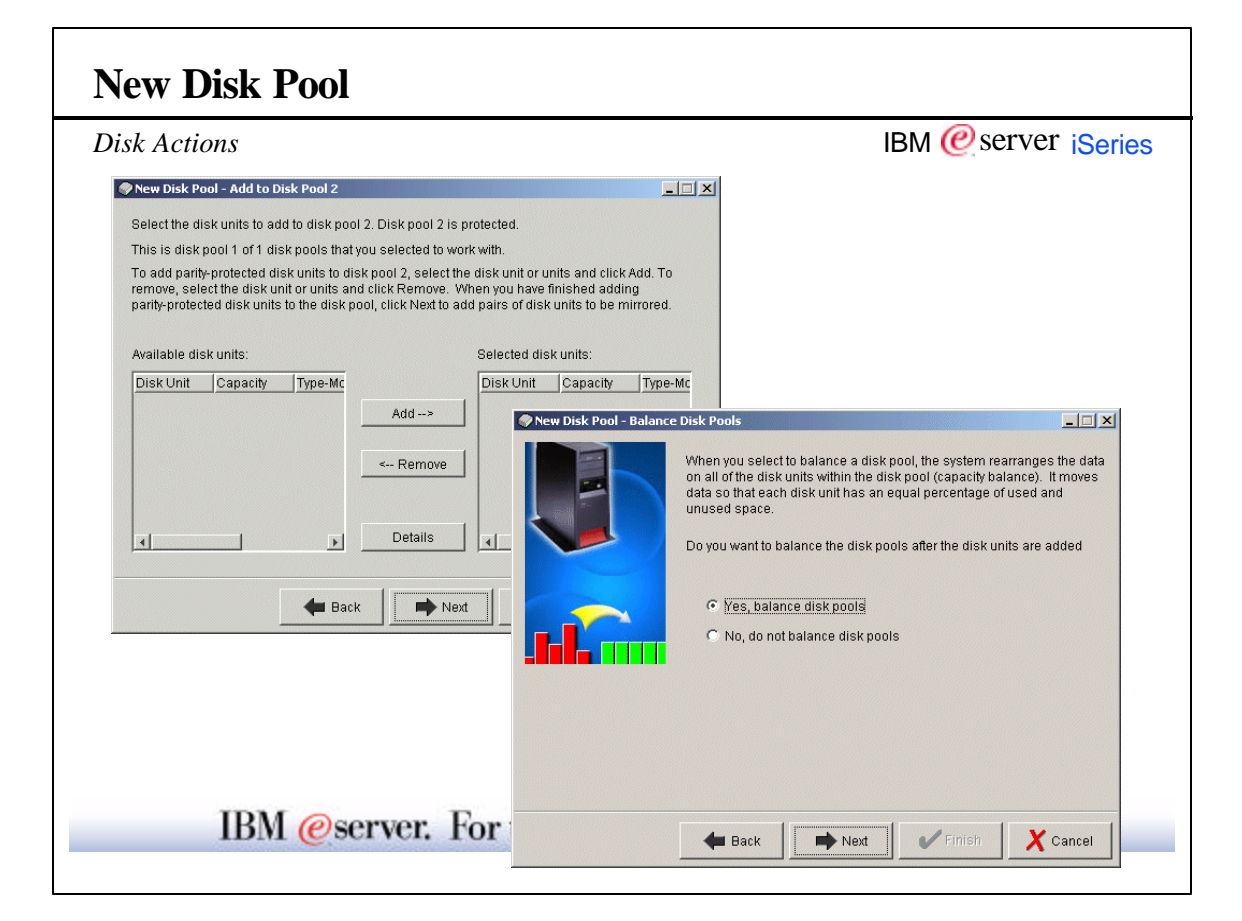

| Disk Actions |                                                                                                    | IBM @server iSerie |
|--------------|----------------------------------------------------------------------------------------------------|--------------------|
|              | New Disk Pool - Summary                                                                                                    |                    |
|              | The following shows how the configuration you specified will look after the disk units<br>added. If this is not correct, click Back and make any necessary changes.<br>If this is correct, click Finish to begin adding the disk units.                                                                                                    | sare               |
|              | Disk Pool         Balance         Protection         Capacity         Disk Unit         New         Co           1         Yes         Unprotected         175.5 GB         Dd001         Parity         13.2 GB         Dd001         Parity         13.2 GB         Dd002         Parity         13.2 GB         Dd003         Parity         13.2 GB         Dd004         Parity         13.2 GB         Dd004         Parity         13.2 GB         Dd004         Parity         17.5 GB         Dd005         Parity         17.5 GB         Dd005         Parity         17.5 GB         Dd006         Parity         17.5 GB         Dd006         Parity         17.5 GB         Dd006         Parity         13.2 GB         Dd006         Parity         13.2 GB         Dd006         Parity         13.2 GB         Dd007         Parity         13.2 GB         Dd007         Parity         13.2 GB         Dd007         Parity         13.2 GB         Dd008         Parity         Parity         13.2 GB         Dd008         Parity         Parity         13.2 GB         Dd009         Parity         Parity         Parity         Parity         Parity         Parity         Parity         Parity         Parity         Parity         Parity         Parity         Parity </td <td>mpressi *</td> | mpressi *          |
|              |                                                                                                    |                    |
|              | Heack Next Finish                                                                                                    | Cancel             |

| Disk Actions            |                                                                                                    | IBM @server iSeries                                                                                                    |
|-------------------------|----------------------------------------------------------------------------------------------------|----------------------------------------------------------------------------------------------------|
| Add Disk Unit - Welcome | Welcome to the Add Disk Unit wizard. This wizard takes you through the steps to add disk units to your configuration. It also allows you to start compression, start device parity, and to include disk units in a parity set. You can also choose to have the data in the disk pool balanced evenly across all the units in the pool after the disk units have been added. Add Disk Unit - Add to Disk Pool 1 Select the disk units to add to disk pool balanced to be disk units to add to disk pool balanced. | ر الله المعالم المعالم المعالم المعالم المعالم المعالم المعالم المعالم المعالم المعالم المعالم المعالم المعالم<br>معالم المعالم المعالم المعالم المعالم المعالم المعالم المعالم المعالم المعالم المعالم المعالم المعالم المعالم ا |
|                         | You can cancel at any time by clicking Ca<br>This is disk pool 1 of 1 disk pools in<br>To add disk units to disk pool 1, self<br>disk unit or units and click Remove.<br>Available disk units:<br>Disk Unit Capacity Type-Mit                                                                                                    | ect the disk unit or units and click Add. To remove, select the<br>Selected disk units:<br>Disk Unit Capacity Type-Mc                                                                                                    |
|                         |                                                                                                    | Add><br>< Remove<br>Details                                                                                                    |

| Disk Actions                                                                                                    |                                                                                                 |                                                                                      |                                                                                       | IBM                                                            | @se                     | rver iSerie |
|----------------------------------------------------------------------------------------------------|-------------------------------------------------------------------------------------------------|--------------------------------------------------------------------------------------|---------------------------------------------------------------------------------------|----------------------------------------------------------------|-------------------------|-------------|
| 🔿 Add Disk Unit - Balance Disk Pools                                                                                                    |                                                                                                 |                                                                                      |                                                                                       |                                                                |                         |             |
| When you select to balance a disk po<br>on all of the disk units within the disk<br>data so that each disk unit has an eq<br>unused space.<br>Do you want to balance the disk pool | iol, the system rearr<br>pool (capacity balar<br>ual percentage of us<br>s after the disk units | anges the data<br>ce). It moves<br>sed and<br>are added                              |                                                                                       |                                                                |                         |             |
|                                                                                                    | 🔗 Add Disk Unit                                                                                 | - Summar <del>y</del>                                                                |                                                                                       |                                                                |                         |             |
| © Yes, balance disk pools<br>C No, do not balance disk pools                                                                                                    | The following<br>added. If this<br>If this is correc                                            | shows how the configu<br>is not correct, click Bac<br>t, click Finish to begin       | uration you spec<br>k and make an<br>adding the disk                                  | cified will look at<br>y necessary cha<br>: units.             | fter the disk<br>inges. | units are   |
|                                                                                                    | Disk Pool B                                                                                     | alance Protection                                                                    | Capacity                                                                              | Disk Unit                                                      | New                     | Compressi   |
| A Back                                                                                                    | ○ 1 Y                                                                                           | es Unprotected<br>Parity<br>Parity<br>Parity<br>Parity<br>Parity<br>Parity<br>Parity | 175.5 GB<br>13.2 GB<br>13.2 GB<br>13.2 GB<br>13.2 GB<br>13.2 GB<br>17.5 GB<br>17.5 GB | © Dd001<br>© Dd002<br>© Dd003<br>© Dd004<br>© Dd005<br>© Dd005 |                         |             |
|                                                                                                    | -                                                                                               | Parity<br>Parity<br>Parity                                                           | 13.2 GB<br>13.2 GB<br>17 5 GB                                                         | Dd007                                                          |                         | -           |
|                                                                                                    |                                                                                                 |                                                                                      |                                                                                       |                                                                |                         |             |
|                                                                                                    |                                                                                                 | 🖊 Ba                                                                                 | ск 🗪                                                                                  | Next                                                           | Finish                  | X Cancel    |

| Disk Actions |                    |                                                                                                    |                                                                                                   | IBM @server           | iSeries |
|--------------|--------------------|----------------------------------------------------------------------------------------------------|---------------------------------------------------------------------------------------------------|-----------------------|---------|
| 🗬 Replace I  | )isk Unit - Welcom | e                                                                                                    |                                                                                                   |                       |         |
|              |                    | This wizard steps you throu<br>parity protected disk. The w<br>failed disk with a new disk,<br>replacement disk. | igh replacing the following da<br>izard will help you exchange<br>and it will rebuild parity data | vice<br>the<br>on the |         |
|              |                    | Disk unit:<br>Type - Model - Level<br>Serial number:                                                             | Dd012<br>6718-074-2<br>68-42BA9                                                                   |                       |         |
|              | Front              | To begin replacing the disk press Cancel.                                                                        | , press Next. To end the wiz:                                                                     | ırd,                  |         |
|              |                    | Eack Next                                                                                                    | 📄 🖌 Finish 🛛 🗶                                                                                    | Cancel                |         |

| Disk Actions                |                                                                                                    | IBM @server iSeries                                                                                                    |
|-----------------------------|----------------------------------------------------------------------------------------------------|----------------------------------------------------------------------------------------------------|
| Replace Disk Unit - Precaut | ions                                                                                                    |                                                                                                    |
| Tower 1                     | You have selected to exchange a disk unit in the position in tower FR01 that is highlighted in the picture on the left. Be sure to read the Precautions before you physically install the disk unit in the tower. Precautions When you are ready to physically install the disk unit in the | Precautions To prevent electrostatic discharge from damaging a device when you are installing or removing a disk unit from a tower, follow these steps: 1. Attach the disposable wrist strap that was provided with the disk unit 2. Remove the liner from the copper foil at the end, when you unroll the strap. 3. Attach the adhesive part of the copper foil to an exposed, unpainted refl surface or the forme of the screen with distribut ground                                         |
|                             | Back     Next     Finish     Cancel     Make an independent      Move a disk unit betwee     Recover an independe     Remove a disk unit     Remare a disk unit     Replace a disk unit     Replace a failed disk !                                                                         | <ol> <li>Follow the same precations you would use without the wrist strap.<br/>The 2209 Disposable Wrist Strap is for static control. It will not<br/>increase or decrease your risk of receiving electric shock when usin<br/>or working on electrical equipment.</li> <li>If the disposable wrist strap appears damaged or is cut off, discard<br/>the wrist strap immediately and contact your dealer for a replacemen<br/>Do not continue until a new wrist strap pis available.</li> </ol> |

г

-

| <b>Replace Disl</b>          | k Unit                                                                                                    |                                                                             |                                                                                                    |    |
|------------------------------|----------------------------------------------------------------------------------------------------|-----------------------------------------------------------------------------|----------------------------------------------------------------------------------------------------|----|
| Disk Actions                 |                                                                                                    |                                                                             | IBM @server iSerie                                                                                                    | es |
| Replace Disk Unit - Set Time | Delay                                                                                                    |                                                                             | S                                                                                                    |    |
|                              | Before you remove the disk, you must enab<br>or above the disk unit will blink for 10-15 se<br>on the disk unit is blinking, you will remove<br>slot. | le the slot. A light on<br>conds. While the light<br>the disk unit from the |                                                                                                    |    |
|                              | to tower FR01.<br>How long will it take you (in minutes) to go                                                                                        | o tower FR01?                                                               |                                                                                                    |    |
| Front                        | Time delay: j0                                                                                                    | place Disk Unit - Remove                                                    | ove the Disk Unit                                                                                                    | ×  |
|                              | Click Next to continue enabling the s                                                                                                    |                                                                             | When you are ready to remove the disk unit, click Enable Slot.  Enable Slot The system will wait 0 minutes as you specified for the time delay. A blinking light indicates when the slot is enabled. When the light begins to blink, you have 10-15 seconds to remove the disk unit. |    |
|                              |                                                                                                    | Front                                                                       | When you have removed the disk, click Next.                                                                                                    |    |
| IBM 🤅                        | eserver. For th                                                                                                    |                                                                             |                                                                                                    |    |
|                              |                                                                                                    |                                                                             | 🕈 Back 🔿 Next 🗸 Cancel                                                                                                    |    |

| Disk Actions               |                                                                                                    | IBM @server iSeries                                                                                                    |
|----------------------------|----------------------------------------------------------------------------------------------------|----------------------------------------------------------------------------------------------------|
| Replace Disk Unit - Remove | the Disk Unit                                                                                                    |                                                                                                    |
|                            | When you are ready to remove the disk unit, click En<br>Enable Slot<br>The system will wait 0 minutes as you specified for 1<br>delay. A blinking light indicates when the slot is enal<br>When the light begins to blink, you have 10-15 secon<br>remove the disk unit. | anie Slot.<br>the time<br>bled.<br>nds to                                                                                                    |
| Front                      | When you have removed the disk, c                                                                                                    | k Unit - Set Time Delay         wer 1       Specify a time delay for the time it will take you to go from this PC to tower FR01.         Image: Specify a time delay for the time it will take you to go from this PC to tower FR01.         Image: Specify a time delay for the time it will take you to go to tower FR01?         Image: Specify a time delay.         Image: Specify a time delay. |
|                            | F                                                                                                    | ront<br>Click Next to continue enabling the slot.                                                                                                    |
| IBM (                      | erver. For th                                                                                                    | Heack                                                                                                    |

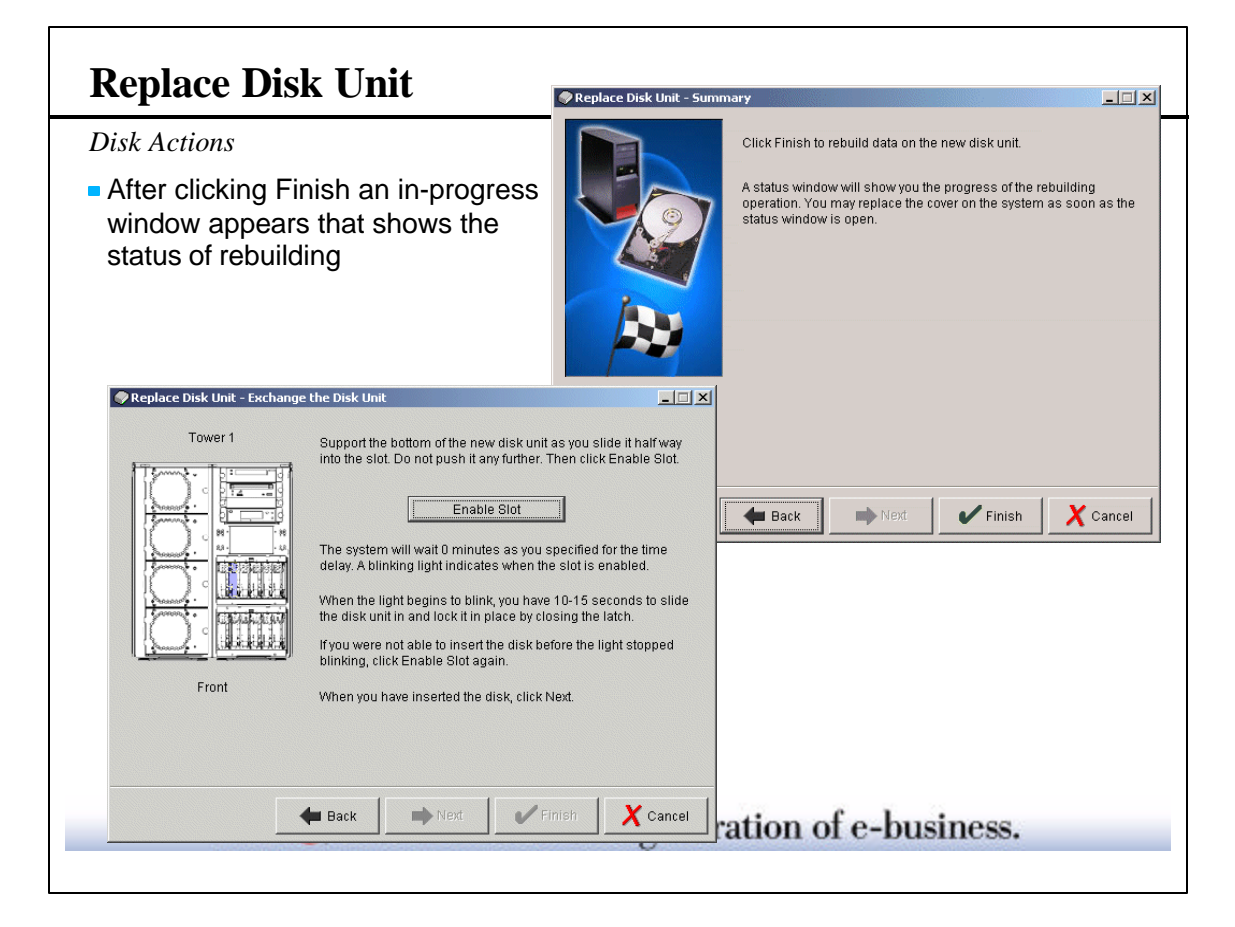

| Disk Actions                                                         | IBM @server iSeri                                                                                                    |
|----------------------------------------------------------------------|----------------------------------------------------------------------------------------------------|
| <ul> <li>Format disk looks<br/>similar to Scan Disk</li> </ul>       | Confirm Scanning Disk Units - 5400b                                                                                                    |
| <ul> <li>Both confirm the<br/>action before<br/>beginning</li> </ul> | Scanning these disk units can take anywhere from several minutes to over an hour to complete and potentially affect system performance.                                                                       |
| <ul> <li>Scan Disk can<br/>impact system<br/>performance</li> </ul>  | disk units, click Cancel.                                                                                                    |
|                                                                      | Disk Unit         Status         Capacity         Free Space         Disk Pool         Type-Model-Level           O         Dd001         Active         13.2 GB         11.5 GB         1         6718-074-3 |
|                                                                      |                                                                                                    |
|                                                                      |                                                                                                    |

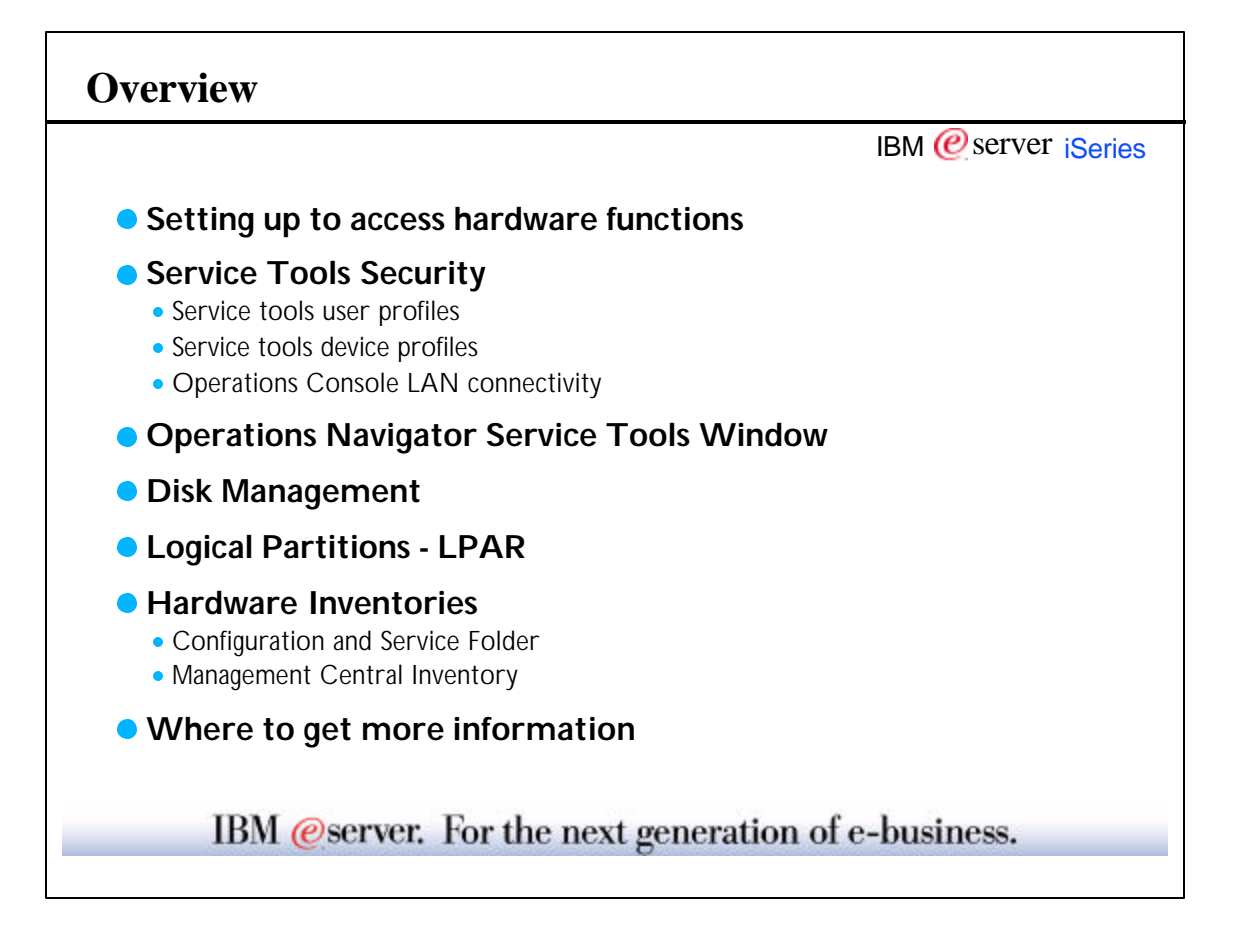

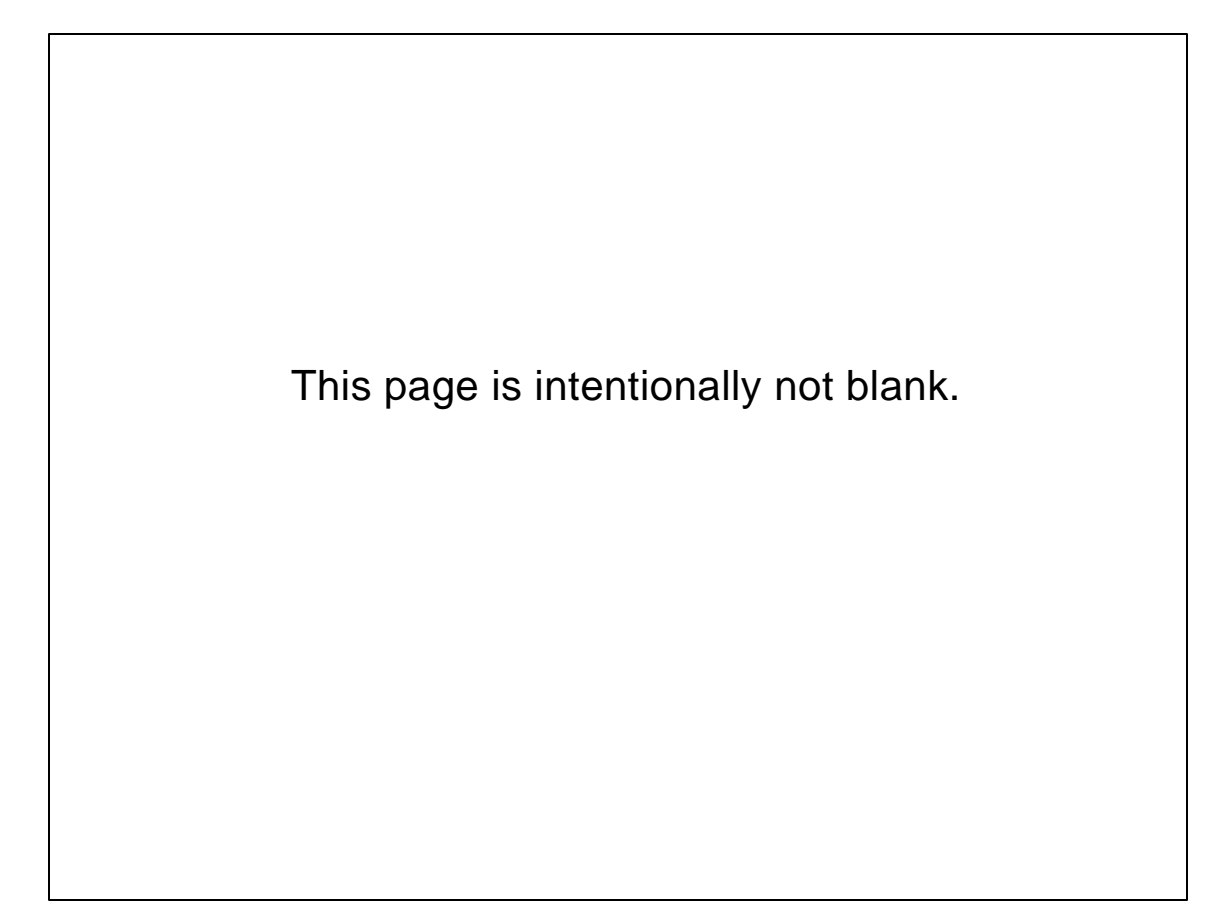